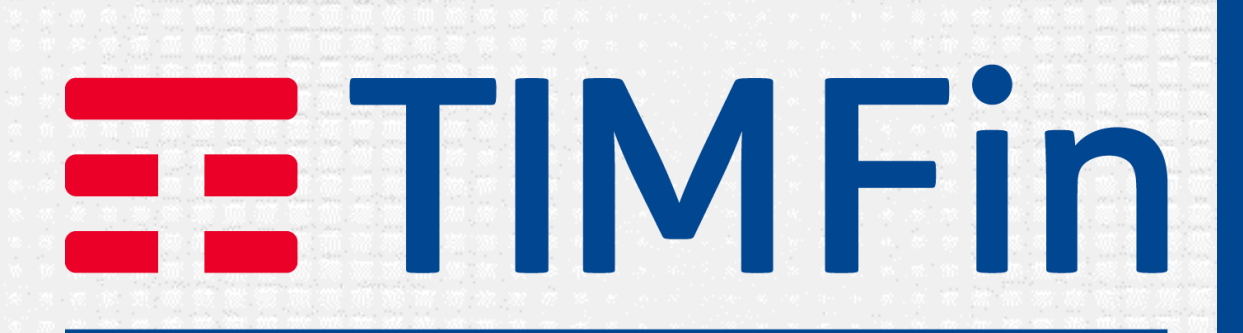

#### By **Santander** Consumer Bank

# Login area riservata TIMFin

## Login area riservata TIMFin

Nell'area riservata TIMFin puoi visualizzare il tuo finanziamento Per accedere all'area riservata vai su www.TIMFin.it, clicca su "Area Riservata" e clicca su "ACCEDI"

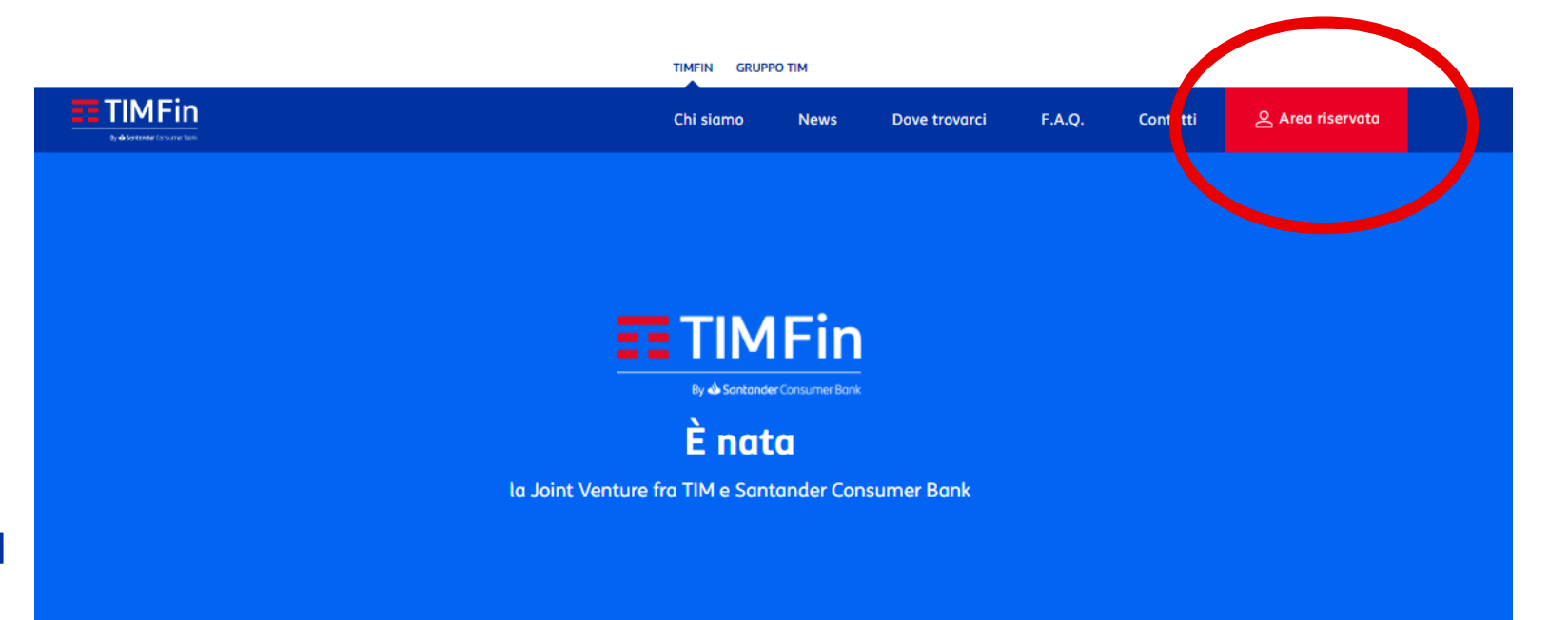

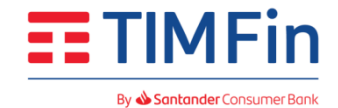

## 1. Registrazione su Area Riservata

Se non sei ancora registrato all'area riservata TIMFin, lo puoi fare subito seguendo questi semplici passi:

- clicca su "Non sei ancora registrato? Registrati", • accederai al modulo per effettuare la registrazione;
- scegli uno username e una password che soddisfino i requisiti di sicurezza indicati;
- inserisci il numero pratica di finanziamento (che puoi • trovare sul contratto di finanziamento) e il tuo codice fiscale:
- inserisci il numero di cellulare che hai fornito al • momento della richiesta del tuo finanziamento o che hai successivamente aggiornato con apposita comunicazione;
- clicca su "Registrati"; •
- inserisci il codice OTP (One Time Password) ricevuto ٠ via SMS al numero di cellulare indicato in precedenza;
- accedi all'Area Riservata seguendo le istruzioni del • Punto 2. "Accesso su Area Riservata".

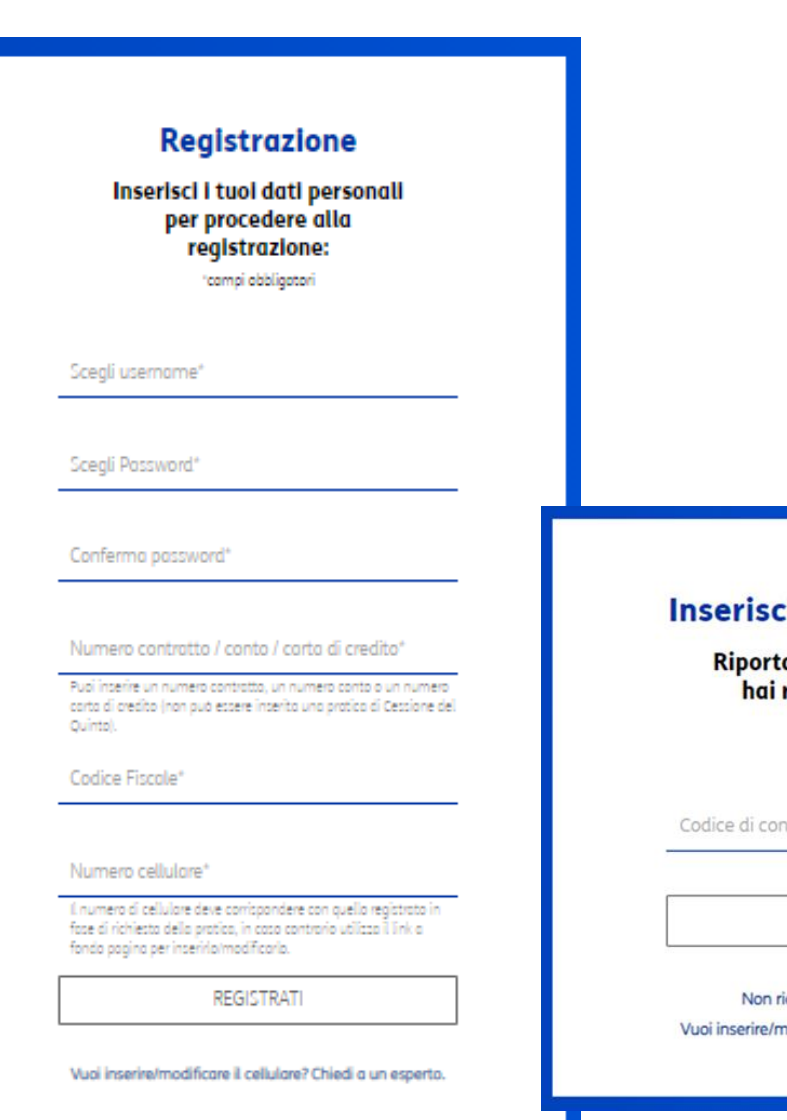

#### Inserisci codice di conferma

#### Riporta di seguito il codice che hai ricevuto tramite SMS.

\*campi obbligatori

Codice di conferma<sup>1</sup>

ACCEDI

Non ricevi il codice? Invia nuovo codice Vuoi inserire/modificare il cellulare? Chiedi a un esperto.

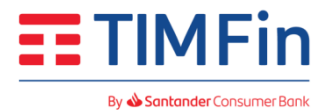

## 2. Accesso su Area Riservata

Questi sono i passaggi da seguire per effettuare l'accesso:

- inserisci username e password in tuo possesso;
- clicca su "Prosegui";
- inserisci il codice OTP (One Time Password) ricevuto via SMS sul numero di cellulare indicato in precedenza.

| Accedi<br>*campi obbligatori          |                                                               |
|---------------------------------------|---------------------------------------------------------------|
| Username*                             |                                                               |
|                                       | Inserisci codice di conferm                                   |
| Password*                             | Riporta di seguito il codice che<br>hai ricevuto tramite SMS. |
|                                       | °campi obbligatori                                            |
| PROSEGUI                              | Codice di conferma*                                           |
| Non sei ancora registrato? Registrati | ACCEDI                                                        |
| Hai dimenticato la password?          | Non ricevi il codice? Invia nuovo codice                      |
| Hai dimenticato lo username?          | Vuoi inserire/modificare il cellulare? Chiedi a un esperto    |

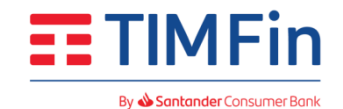